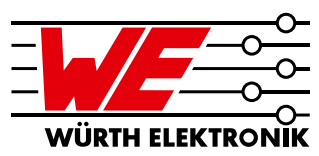

### Thermische Simulation von Verlustleistung und Wärmeverteilung auf PCBs für Magl<sup>3</sup>C Power Module mit RedExpert

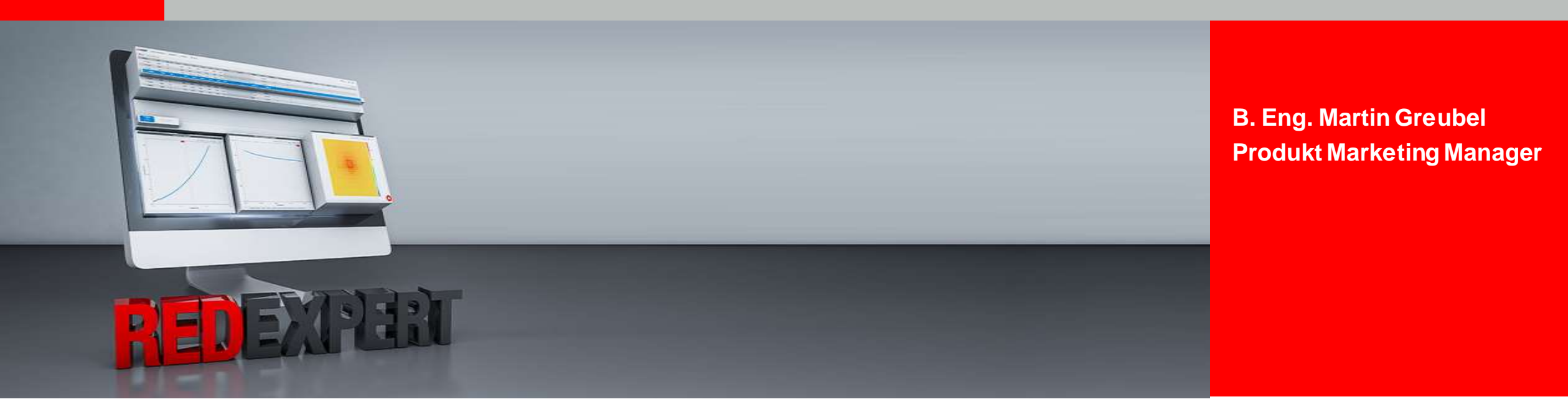

*www.we-online.de/powermodules* 29. September, 2020

### Agenda

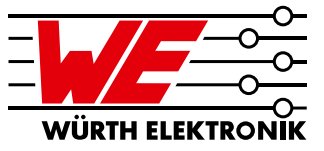

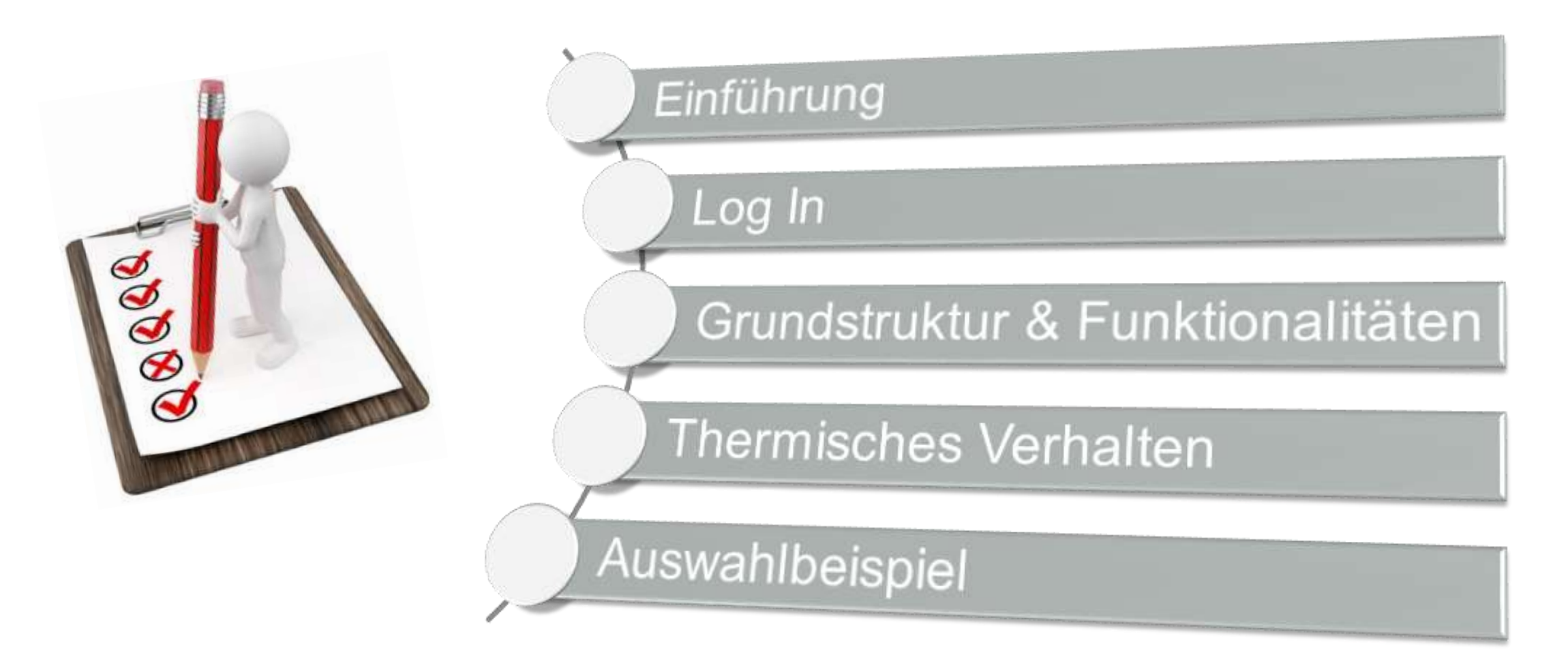

### Agenda

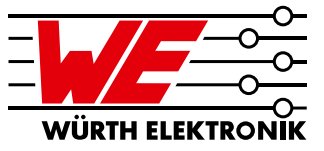

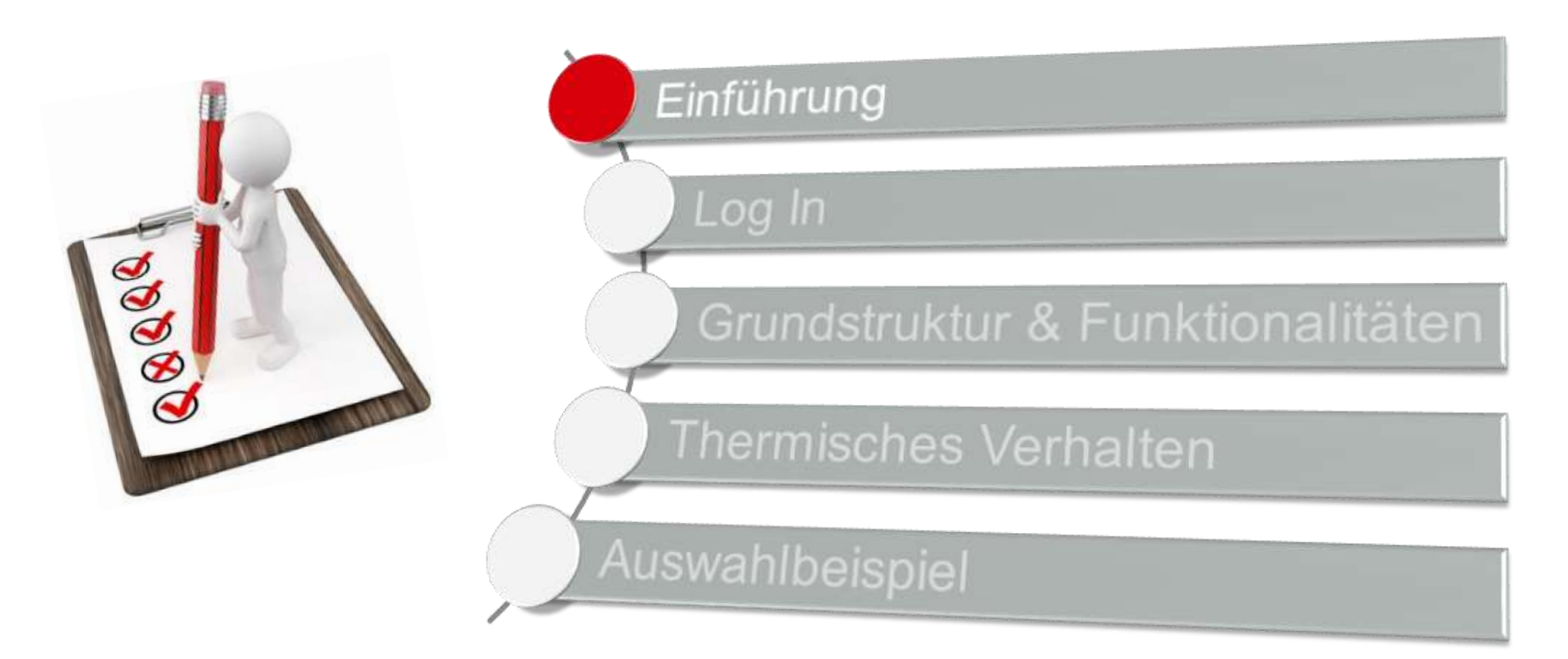

### Einführung

#### Simulations Tool REDEXPERT: Zweck & Zugang

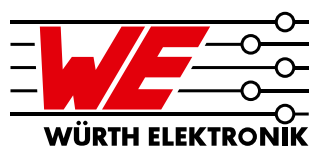

- Suche nach dem geeignetsten Magl<sup>3</sup>C Power Modul im WE Portfolio entsprechend den Anwendungsbedingungen
- Zeigt Spezifikationen und Merkmale unserer Bauteile
- Gibt relevante Funktionsgraphen an (z.B. Effizienz)
- Vergleich von mehreren Magl<sup>3</sup>C Power Modulen möglich

#### Direktlink

https://www.we-online.com/redexpert/#/home/dr/website

#### **Online Katalog**

https://www.we-online.de/katalog/en

### Agenda

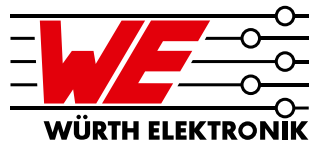

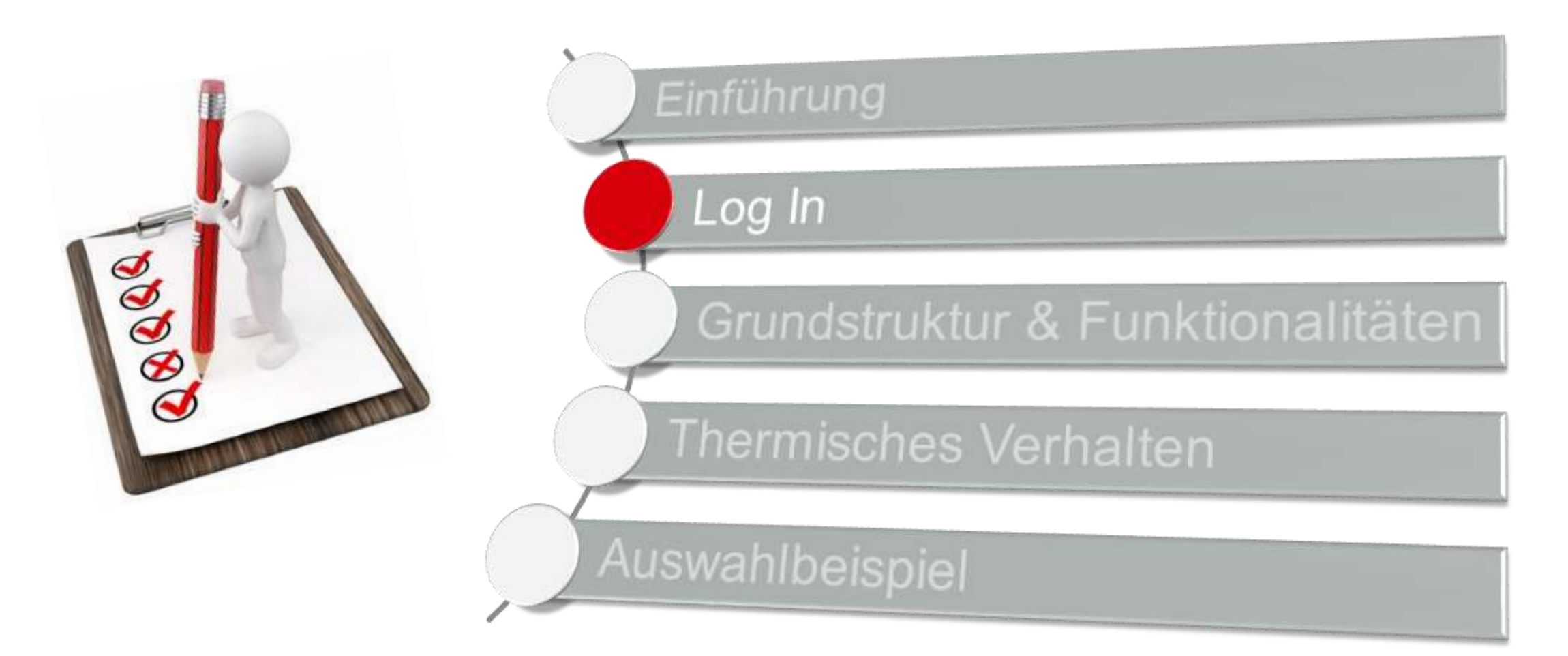

### Log In Anmeldung über den Online Katalog (1)

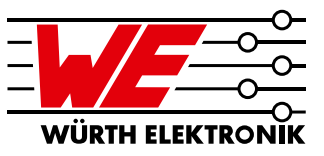

#### Online Katalog: we-online.de/katalog

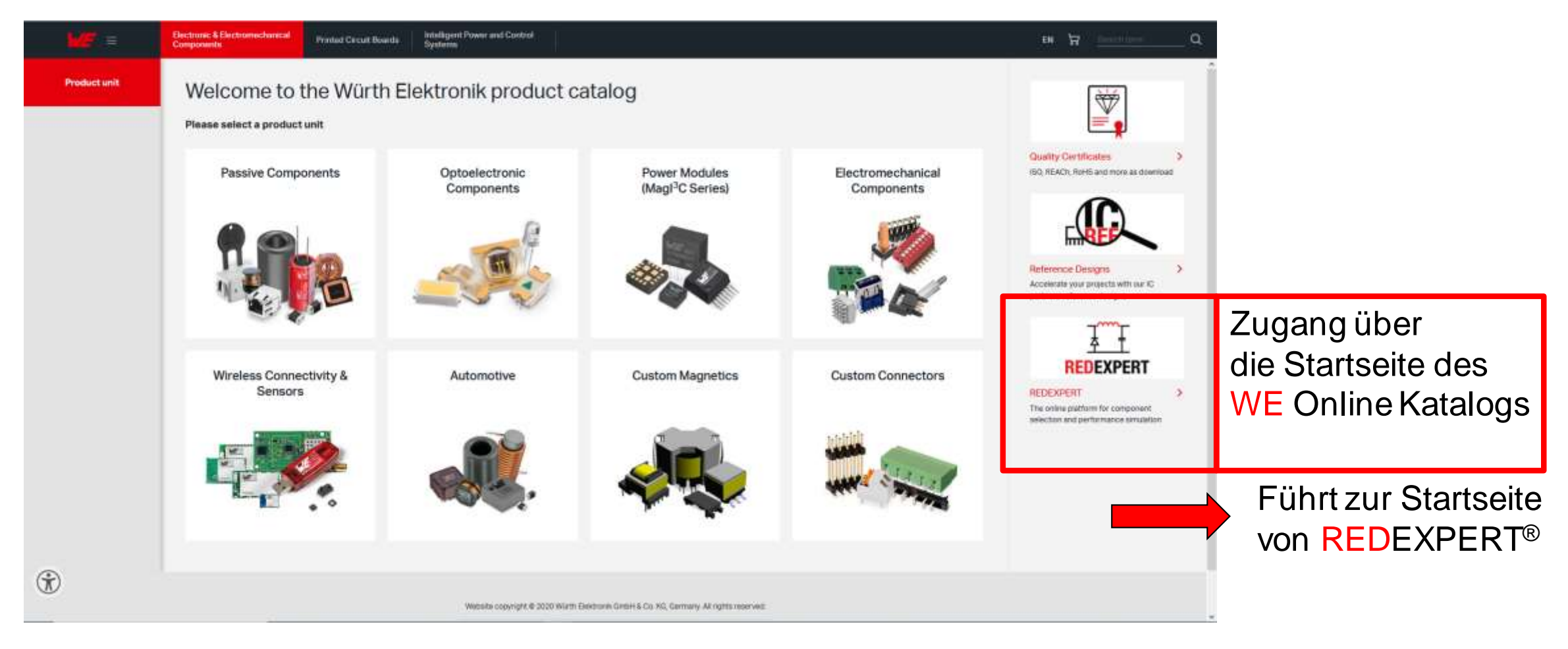

### Log In Anmeldung über den Online Katalog (2)

| <b>1/2</b> " =                                              | Electronic & Electr<br>Components | romechanical | Printed Circuit Boa | rds    | Intelligent Power and Control<br>Systems | 1      |               |       |                  |                 | EN 🕁 Simil       | ah heem |
|-------------------------------------------------------------|-----------------------------------|--------------|---------------------|--------|------------------------------------------|--------|---------------|-------|------------------|-----------------|------------------|---------|
| Product unit<br>wer Modules (Magl <sup>3</sup> C<br>Series) | Products                          |              |                     |        |                                          |        |               |       | * 2s             | older cycles su | pported          |         |
| Product group<br>tep Down Converter                         | All                               | TO263-7EP    | BQFN<br>Data-       | LGA-   | 16EP                                     | Vin    | Vnut          | lout  |                  |                 |                  |         |
|                                                             | 0r                                | 1012401      | * sheet             | lation | STP ALT EAG IGS CAD                      | 6 - 42 | (v) ≑<br>5-24 | (A) ÷ | Evaluation Board | Filter Bag      | Reference Design | Samples |
| Product family<br>iable Output Voltage                      | 4 17                              | 71012402     | SPEC                | RE     | STP ALT EAG IGS CAD                      | 6 - 42 | 5 - 24        | 2     | 178012402        | -               | 2                | 1≥ ₩    |
| Product series                                              | 4 17                              | 1020601      | SPEC                | -RE    | STP ALT EAG IGS CAD                      | 6 - 42 | 0.8 - 6       | 2     | 178020601        | 171002          | 2                | 1⊛ ₩    |
| gPC-VDRM Variable<br>ep Down Regulator                      | 4 17                              | 1032401      | SPEC                | -ARE   | STP ALT EAG IGS CAD                      | 6 - 42 | 5-24          | 3     | 178032401        | -               | -                | 1 ± ₩   |
| Module                                                      | 4 17                              | 1050601      | SPEC                | -AE    | STP ALT EAG IGS CAD                      | 6 - 36 | 0.8 - 6       | 5     | 178050601        | 171001          | ÷                | 1분 많    |
|                                                             | 4 17                              | 1010601      | SPEC                | -fie   | STP ALT EAG IGS CAD                      | 6 - 42 | 0.8 - 6       | 1     | 178010601        | 171002          | 2                | 11      |
|                                                             | 4 17                              | 1030601      | SPEC                | -RE    | STP ALT EAG IGS CAD                      | 6 - 42 | 0.8 - 6       | 3     | 178030601        | 171002          | -                | 1⊎ ₩    |

Führt direkt zu den Magl<sup>3</sup>C Power Modulen auf REDEXPERT<sup>®</sup>

29.09.2020

3

### Log In Log In Fenster

#### Direktzugang REDEXPERT: redexpert.we-online.com

English v

CONTINUE WITHOUT LOGGING IN

REGISTER

2

4

5

6

lance

n preshelphoe statue ze

LOG IN

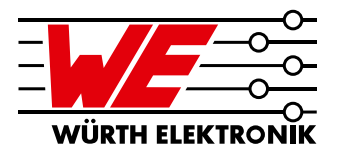

## 2 Anmeldung mit vorhanden Benutzerkonto

Sprachauswahl

3 Anmeldung bestätigen

4 Neues Konto erstellen

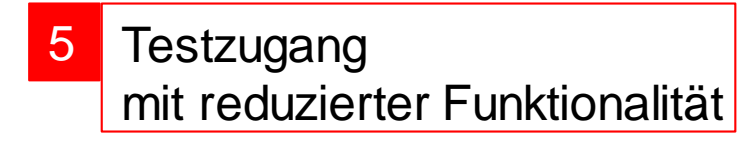

6 Assistent für Anmeldeprobleme

## 29.09.2020

3

### Log In Auswahlfenster

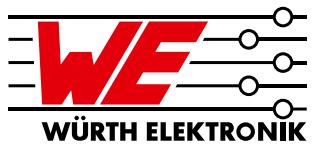

|                                                   |                                                                                       | WORTH ELECTRONIC GROUP   ENGLISH                                                                                                    |                                        |
|---------------------------------------------------|---------------------------------------------------------------------------------------|----------------------------------------------------------------------------------------------------|----------------------------------------|
| Middle LIDTRONK                                   |                                                                                       | REDEXPERT"                                                                                                    |                                        |
| HOME   PRESENTE   APPLICATIONS   HOW TO   < STARE |                                                                                       | 🐨 minis 🚊 alamin                                                                                                    |                                        |
| Fast & Easy Component Selection                   | EMIFilter Design Tools                                                                | Image: state of the state of the state of | Auswahl                                |
|                                                   |                                                                                       |                                                                                                    | Magl <sup>3</sup> C<br>Power<br>Module |
| Visible LED                                       | MagPC Power Module                                                                    | Wireless Connectivity & Sensors                                                                                                    |                                        |
| ABOUT WÜRTHESS                                    | NTRONIK SITZMAP CONTACT IMPRIAT COPYNIGET & 2021 MERTIN ELEKTRONIK GMRIE ALL INGETS I | escuvto                                                                                                    |                                        |

### Agenda

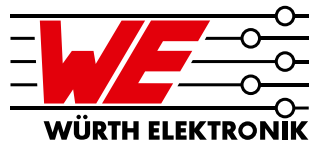

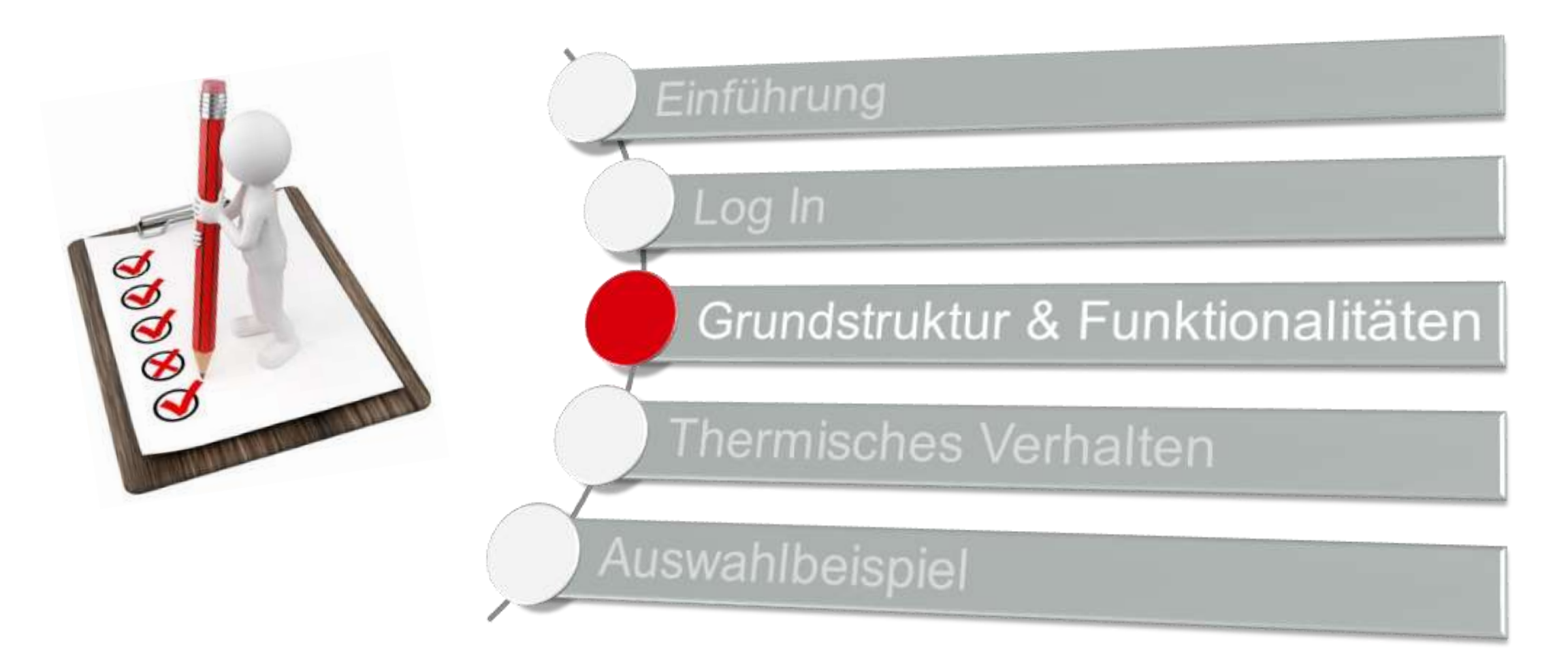

### **Grundstruktur & Funktionalitäten**

#### **Grundlegendes Layout**

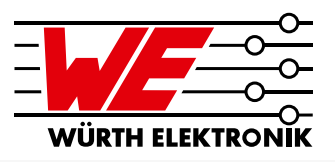

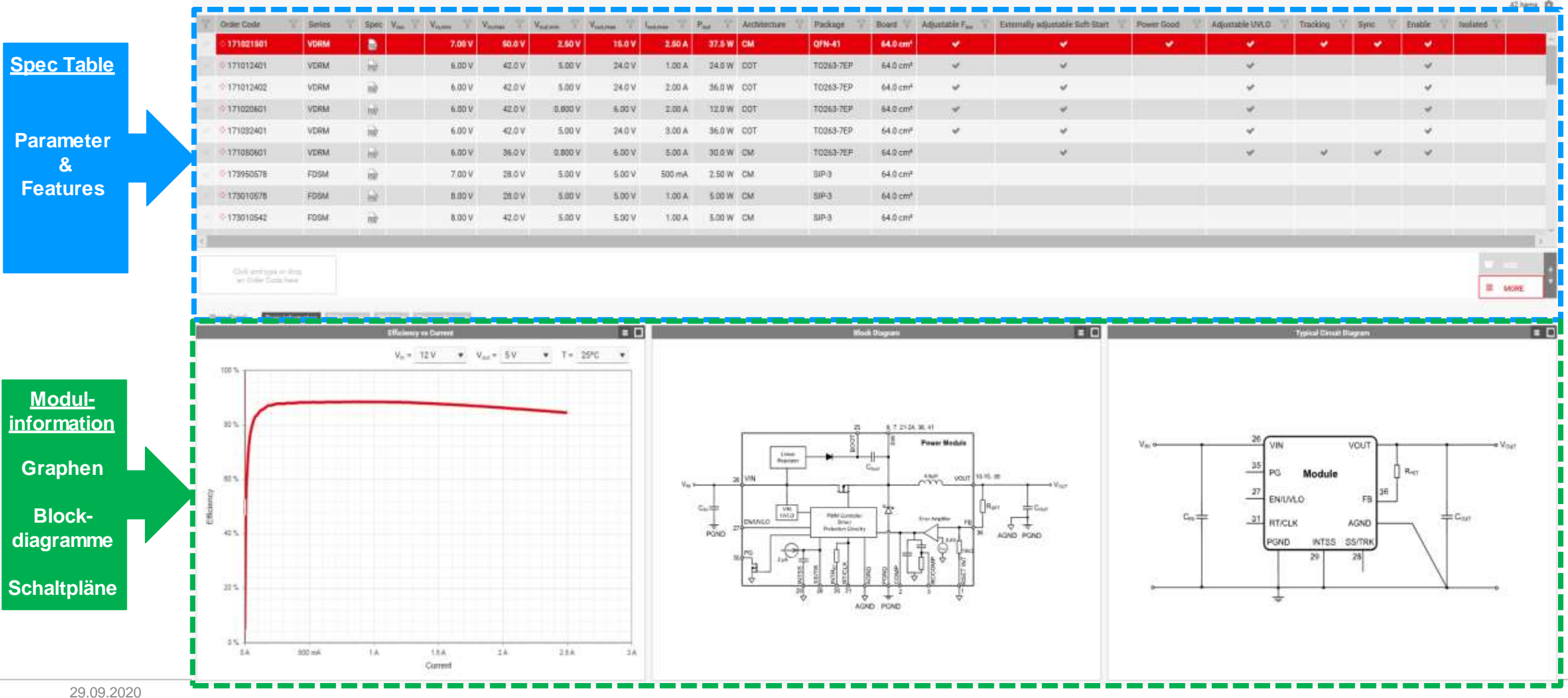

### Grundstruktur & Funktionalitäten

Spec Table

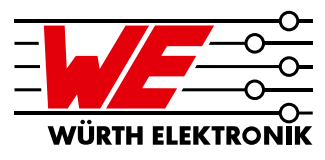

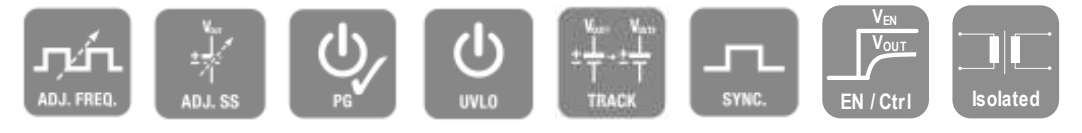

#### Spezifikationen & Informationen

Features

|                   |                    |          |          |                    |                         |                       |                         |                        |                                         |                     |                |             |                      |                               |                                  |            | <b>^</b>            |              |          |          |                    | 42 items 🏼 🏚 |
|-------------------|--------------------|----------|----------|--------------------|-------------------------|-----------------------|-------------------------|------------------------|-----------------------------------------|---------------------|----------------|-------------|----------------------|-------------------------------|----------------------------------|------------|---------------------|--------------|----------|----------|--------------------|--------------|
| $\mathbf{\nabla}$ | Order Code         | Series S | √ Spec   | V <sub>iso</sub> 🝸 | V <sub>in,min</sub> 7 V | / <sub>in,max</sub> 7 | $V_{out,min}$ $\forall$ | V <sub>out,max</sub> 7 | I <sub>out,max</sub> $\bigtriangledown$ | $P_{out}$ $\forall$ | Architecture 🍸 | Package 🏾 🍸 | Board 🍸              | Adjustable $F_{sw}$ $\forall$ | Externally adjustable Soft-Start | Power Good | Adjustable UVLO 🛛 🍸 | Tracking 🛛 🍸 | Sync 🛛 🍸 | Enable 🍸 | Isolated $\forall$ |              |
|                   | ି <b>171021501</b> | VDRM     | <b>b</b> | Į I                | 7.00 V                  | 50.0 V                | 2.50 V                  | 15.0 V                 | 2.50 A                                  | 37.5 W              | СМ             | QFN-41      | 64.0 cm <sup>2</sup> | ×                             | ~                                | ×          | <b>~</b>            | <b>~</b>     | <b>*</b> | ~        |                    | <u>^</u>     |
|                   | 171012401          | VDRM     | 1        |                    | 6.00 V                  | 42.0 V                | 5.00 V                  | 24.0 V                 | 1.00 A                                  | 24.0 W              | COT            | T0263-7EP   | 64.0 cm²             | ~                             | ~                                |            | ~                   |              |          | ~        |                    |              |
|                   | • 171012402        | VDRM     | 1        |                    | 6.00 V                  | 42.0 V                | 5.00 V                  | 24.0 V                 | 2.00 A                                  | 36.0 W              | COT            | T0263-7EP   | 64.0 cm²             | ~                             | ~                                |            | ~                   |              |          | ~        |                    |              |
|                   | • 171020601        | VDRM     | 1        |                    | 6.00 V                  | 42.0 V                | 0.800 V                 | 6.00 V                 | 2.00 A                                  | 12.0 W              | COT            | T0263-7EP   | 64.0 cm²             | ~                             | ~                                |            | ~                   |              |          | ~        |                    |              |
|                   | • 171032401        | VDRM     | 1        |                    | 6.00 V                  | 42.0 V                | 5.00 V                  | 24.0 V                 | 3.00 A                                  | 36.0 W              | COT            | T0263-7EP   | 64.0 cm²             | ~                             | ~                                |            | ~                   |              |          | ~        |                    |              |
|                   | • 171050601        | VDRM     | 1        |                    | 6.00 V                  | 36.0 V                | 0.800 V                 | 6.00 V                 | 5.00 A                                  | 30.0 W              | CM             | T0263-7EP   | 64.0 cm²             |                               | ~                                |            | ~                   | ~            | ~        | ~        |                    |              |
|                   | • 173950578        | FDSM     | 1        |                    | 7.00 V                  | 28.0 V                | 5.00 V                  | 5.00 V                 | 500 mA                                  | 2.50 W              | CM             | SIP-3       | 64.0 cm²             |                               |                                  |            |                     |              |          |          |                    |              |
|                   | • 173010578        | FDSM     | 1        |                    | 8.00 V                  | 28.0 V                | 5.00 V                  | 5.00 V                 | 1.00 A                                  | 5.00 W              | CM             | SIP-3       | 64.0 cm²             |                               |                                  |            |                     |              |          |          |                    |              |
|                   | • 173010542        | FDSM     | 1        |                    | 8.00 V                  | 42.0 V                | 5.00 V                  | 5.00 V                 | 1.00 A                                  | 5.00 W              | CM             | SIP-3       | 64.0 cm²             |                               |                                  |            |                     |              |          |          |                    |              |
| <                 |                    |          | i Li Li  |                    |                         |                       |                         |                        |                                         |                     |                |             |                      |                               |                                  |            |                     |              |          |          |                    | >            |
|                   | Click and type     | or dron  | Dat      | tenb               | latt                    |                       |                         |                        |                                         |                     |                |             |                      |                               |                                  |            |                     |              |          |          |                    | 00           |
|                   | an Order Code      | e here   | Do       | wnlo               | bad                     |                       |                         |                        |                                         |                     |                |             |                      |                               |                                  |            |                     |              |          |          | = N                | IORE         |
|                   |                    |          | 20       |                    |                         |                       |                         |                        |                                         |                     |                |             |                      |                               |                                  |            |                     |              |          |          |                    |              |

### Grundstruktur & Funktionalitäten Modul Filterung

|   |                    |          |     |     |                         |                                        |                                        |                        | F                    | ilter                  | lcon                   |              |               |                                             |                                                         |                     |                     |          |      |                     |
|---|--------------------|----------|-----|-----|-------------------------|----------------------------------------|----------------------------------------|------------------------|----------------------|------------------------|------------------------|--------------|---------------|---------------------------------------------|---------------------------------------------------------|---------------------|---------------------|----------|------|---------------------|
|   |                    |          |     |     |                         |                                        |                                        |                        |                      | 1                      |                        |              |               |                                             |                                                         |                     |                     |          |      |                     |
| 7 | Order Code         | ∀ Series | 7 L | . 7 | Spec V <sub>iso</sub> 🖓 | V <sub>in,min</sub> $\bigtriangledown$ | V <sub>in,max</sub> $\bigtriangledown$ | V <sub>out,min</sub> 7 | V <sub>out,max</sub> | l <sub>out,max</sub> 💎 | Pout 7                 | Architecture | e 🍸 Package 🍸 | Adjustable ${\rm F_{sw}}~~\bigtriangledown$ | Externally adjustable Soft-Start $~~\bigtriangledown~~$ | Power Good $\gamma$ | Adjustable UVLO 🛛 🍸 | Tracking | Sync | b V                 |
|   | ି <b>171021501</b> | VDRM     |     |     | por                     | 7.00 V                                 | 50.0 V                                 | 2.50 V                 | 15.0 V               | 2.5( <sup>Sh</sup>     | iow parts w <u>n</u> / | A            | 1             | <b>~</b>                                    | ✓                                                       | *                   | <b>~</b>            | <b>~</b> |      | <ul><li>✓</li></ul> |
|   | 171012401          | VDRM     |     |     | 1                       | 6.00 V                                 | 42.0 V                                 | 5.00 V                 | 24.0 V               | 1.0(                   | out,max is fr          | A            | -7EP          | ~                                           | *                                                       |                     | *                   |          |      |                     |
|   | 171012402          | VDRM     |     |     | 202                     | 6.00 V                                 | 42.0 V                                 | 5.00 V                 | 24.0 V               | 2.0(                   |                        | to           | -7EP          | ~                                           | *                                                       |                     | *                   |          |      |                     |
|   | 171020601          | VDRM     |     |     | 1                       | 6.00 V                                 | 42.0 V                                 | 0.800 V                | 6.00 V               | 2.0(                   | Reset                  |              | Continue -7EP | ~                                           | *                                                       |                     | *                   |          |      |                     |
|   | 171032401          | VDRM     |     |     | 1                       | 6.00 V                                 | 42.0 V                                 | 5.00 V                 | 24.0 V               | 3.00 A                 | 36.0 W                 | COT          | T0263-7EP     | ~                                           | *                                                       |                     | *                   |          |      |                     |
|   | 171050601          | VDRM     |     |     | 2                       | 6.00 V                                 | 36.0 V                                 | 0.800 V                | 6.00 V               | 5.00 A                 | 30.0 W                 | CM           | T0263-7EP     |                                             | *                                                       |                     | *                   | ~        |      | ~                   |
|   | 173950578          | FDSM     |     |     | 100                     | 7.00 V                                 | 28.0 V                                 | 5.00 V                 | 5.00 V               | 500 mA                 | 2.50 W                 | СМ           | SIP-3         |                                             |                                                         |                     |                     |          |      |                     |
|   | 173010578          | FDSM     |     |     | 1                       | 8.00 V                                 | 28.0 V                                 | 5.00 V                 | 5.00 V               | 1.00 A                 | 5.00 W                 | CM           | SIP-3         |                                             |                                                         |                     |                     |          |      | ~                   |
| 1 |                    |          |     |     |                         |                                        |                                        |                        |                      |                        |                        |              |               |                                             |                                                         |                     |                     |          |      | >                   |
|   | Click and type o   | r drop   |     |     |                         |                                        |                                        |                        |                      |                        |                        |              |               |                                             |                                                         |                     |                     |          |      | <b>▲</b>            |
|   | an Order Code      | here     |     |     |                         |                                        |                                        |                        |                      |                        |                        |              |               |                                             |                                                         |                     |                     |          |      | Æ                   |

#### **Modul Filterung:**

- Jede Spalte hat ihr eigenes Filtersymbol
- Module können nach grundlegenden Informationen, Parametern oder Features gefiltert werden
- Filterparameter können mit Ober- und Untergrenzen definiert werden
- Mehrere Filtereinstellungen können gleichzeitig aktiviert werden

29.09.2020

42 items 🏦

## Grundstruktur & Funktionalitäten

#### **Mehrfachauswahl**

#### Modulauswahl

| 6                         | rdar Cada 🗸 🗸 | Series V I V    | Z Saca V S                | × v                 | V 🗸    | V V                              | v 🗢                         |                                  | n 🗸    | Architecture 🗸 | Daekaga 🗸 | Peard V              | Adjustable E | Z Externally adjustable Soft Start | Dower Cood   | Adjustable UVLO | Tracking 🗸 | Sumo 🗸         | Enable 🗸 |             | í. |
|---------------------------|---------------|-----------------|---------------------------|---------------------|--------|----------------------------------|-----------------------------|----------------------------------|--------|----------------|-----------|----------------------|--------------|------------------------------------|--------------|-----------------|------------|----------------|----------|-------------|----|
|                           | 171021501     | VDRM            | i spec v <sub>iso</sub> ( | vin,min 0<br>7.00 V | 50.0 V | v <sub>out,min</sub> 0<br>2.50 V | <sup>v</sup> out,max 15.0 V | <sup>1</sup> out,max 0<br>2.50 A | 37.5 W | CM             | QFN-41    | 64.0 cm <sup>2</sup> | ✓            |                                    | Power Good ↓ |                 |            | e sync ()<br>✓ | ∠nable ( | isolateu (j | ^  |
| ~ /                       | 171012401     | VDRM            | <b>D</b>                  | 6.00 V              | 42.0 V | 5.00 V                           | 24.0 V                      | 1.00 A                           | 24.0 W | сот            | T0263-7EP | 64.0 cm <sup>2</sup> | <b>~</b>     | ✓                                  |              | <b>~</b>        |            |                | <b>~</b> |             |    |
| $\mathbf{\nabla}_{\circ}$ | 171012402     | VDRM            | w                         | 6.00 V              | 42.0 V | 5.00 V                           | 24.0 V                      | 2.00 A                           | 36.0 W | СОТ            | T0263-7EP | 64.0 cm²             | ~            | ~                                  |              | ~               |            |                | ~        |             |    |
| ~ •                       | 171020601     | VDRM            | 100                       | 6.00 V              | 42.0 V | 0.800 V                          | 6.00 V                      | 2.00 A                           | 12.0 W | COT            | T0263-7EP | 64.0 cm²             | ~            | ~                                  |              | ~               |            |                | ~        |             |    |
| ~ •                       | 171032401     | VDRM            | 1                         | 6.00 V              | 42.0 V | 5.00 V                           | 24.0 V                      | 3.00 A                           | 36.0 W | COT            | T0263-7EP | 64.0 cm²             | ~            | ~                                  |              | ~               |            |                | ~        |             |    |
| ~ •                       | 171050601     | VDRM            | 202                       | 6.00 V              | 36.0 V | 0.800 V                          | 6.00 V                      | 5.00 A                           | 30.0 W | CM             | T0263-7EP | 64.0 cm²             |              | ~                                  |              | ~               | ~          | ~              | ~        |             |    |
| ~ •                       | 173950578     | FDSM            | R                         | 7.00 V              | 28.0 V | 5.00 V                           | 5.00 V                      | 500 mA                           | 2.50 W | CM             | SIP-3     | 64.0 cm²             |              |                                    |              |                 |            |                |          |             |    |
| ~ •                       | 173010578     | FDSM            | 202                       | 8.00 V              | 28.0 V | 5.00 V                           | 5.00 V                      | 1.00 A                           | 5.00 W | CM             | SIP-3     | 64.0 cm²             |              |                                    |              |                 |            |                |          |             |    |
| ~ •                       | 173010542     | FDSM            | R                         | 8.00 V              | 42.0 V | 5.00 V                           | 5.00 V                      | 1.00 A                           | 5.00 W | CM             | SIP-3     | 64.0 cm²             |              |                                    |              |                 |            |                |          |             |    |
| <                         |               |                 |                           |                     |        |                                  |                             |                                  |        |                |           |                      |              |                                    |              |                 |            |                |          | >           | Ň  |
| 1                         | 71021501 ×    | 171012401 ×     | Click and type            | or drop             |        | to do                            | rour                        |                                  | ählt   |                | dulo      |                      |              |                                    |              |                 |            |                | 2        | ADD         |    |
| 7                         | 00 V - 37.5 W | 6.00 V · 24.0 W | an Cuter Coo              | le nere             | r LIS  | le de                            | aus                         | syew                             | ariil  |                | uule      |                      |              |                                    |              |                 |            |                | =        | MORE        | -  |

#### Modulvergleich:

- Zur Mehrfachauswahl Haken in der ersten Spalte setzen
- Die Liste der ausgewählten Module erscheint unterhalb der Spec Table
- Vergleichen Sie Schlüsselparameter wie Effizienz und thermisches Verhalten

### Grundstruktur & Funktionalitäten

#### Modulinformationen

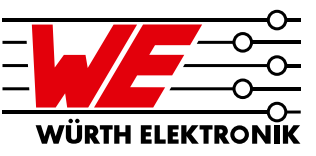

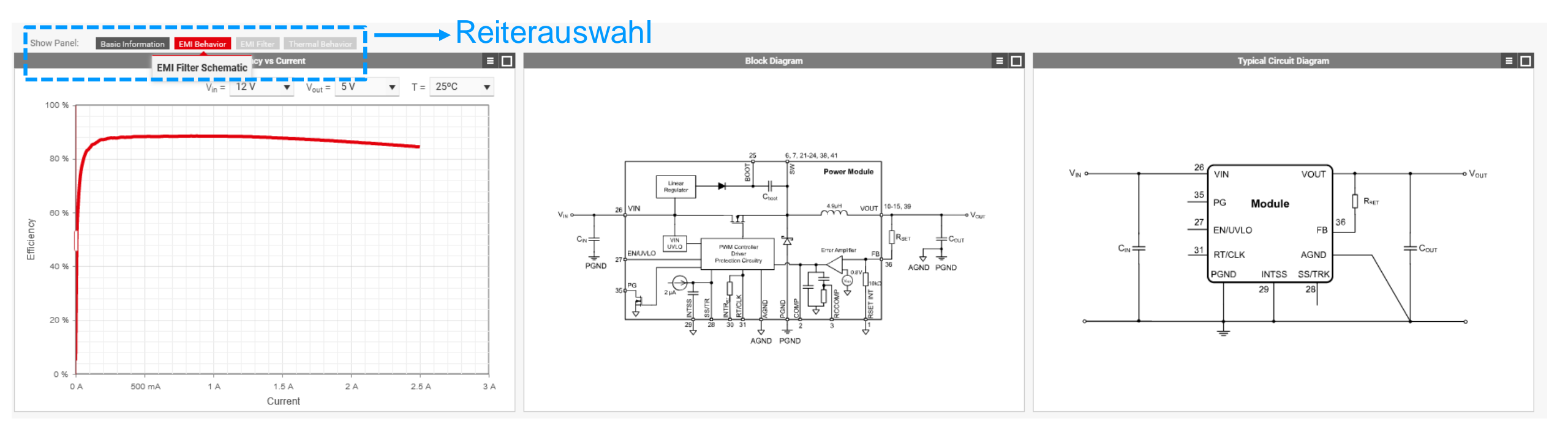

- Reiter können mit den Schaltflächen "Ein- / Ausblenden" aktiviert und deaktiviert werden
- Weitere Informationen finden Sie im Datenblatt

### Grundstruktur & Funktionalitäten

#### Parameter Einstellung

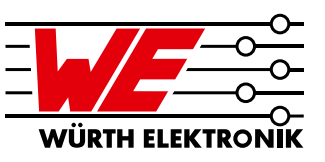

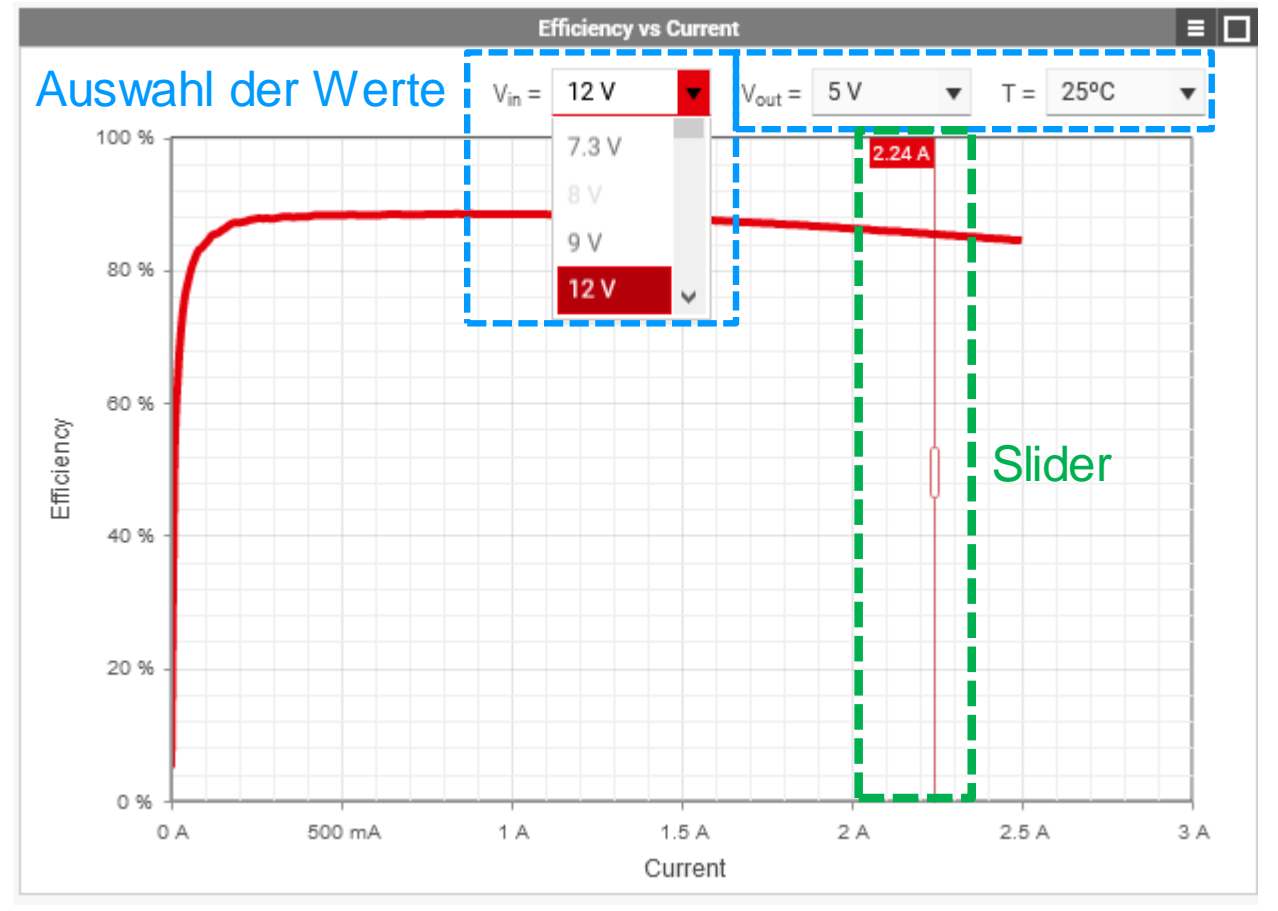

#### Parameter abändern:

- Klicken Sie auf das Dropdown-Menü
- Nur verfügbare Daten der Power Module sind zur Auswahl aktiv

#### Daten aus dem Diagramm ablesen:

- Slider zeigt den aktuellen x-Achsenwert an
- Der entsprechende y-Achsenwert wird in der Spec Table angezeigt

#### Diese Funktion ist nur für registrierte Benutzer verfügbar.

Auszug des Moduls 171021501

### Grundstruktur & Funktionalitäten Modulvergleich

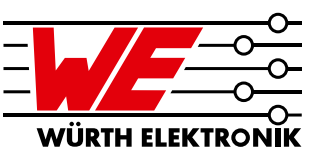

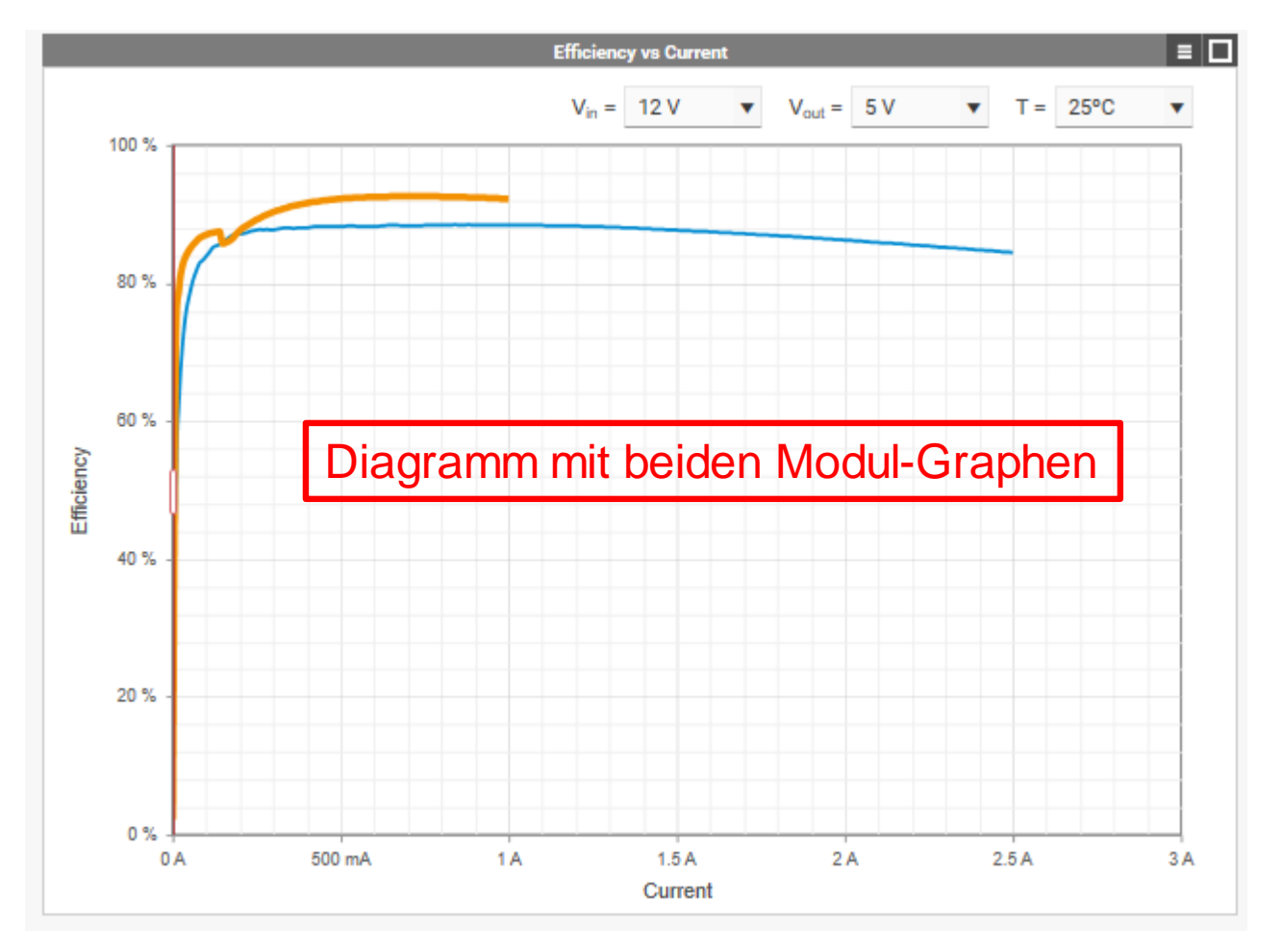

- Diagramme der ausgewählten Module werden überlagert
- Wenn Sie die Parameter ändern, werden die entsprechenden Kurven automatisch aktualisiert.

Auszug der Moduls 171021501 / 171021401

### Agenda

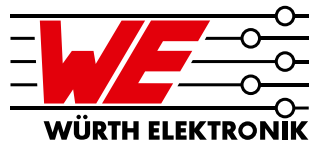

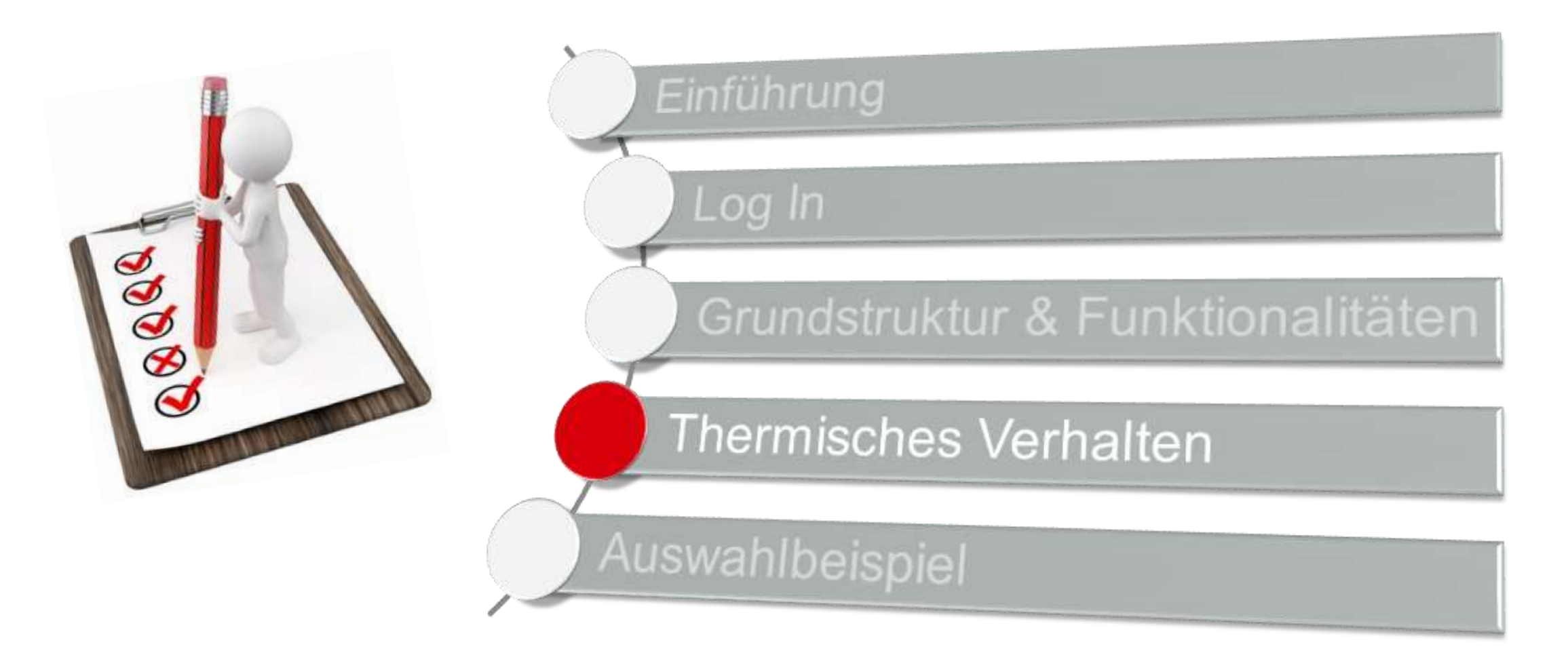

**Querschnitt der Magl<sup>3</sup>C Evaluation Boards** 

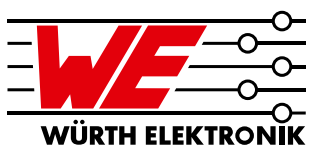

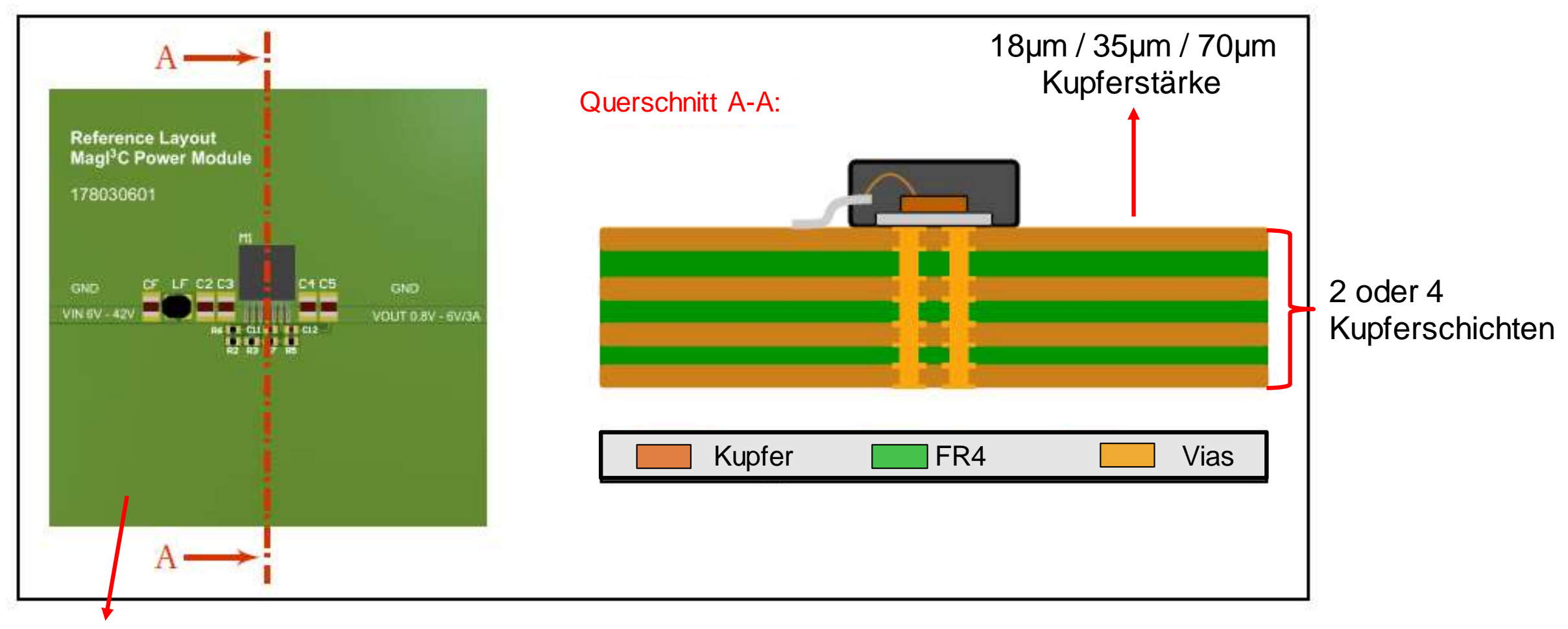

#### 40 x 40mm oder 80 x 80mm Board Größe

#### Mechanismen des Wärmeflusses

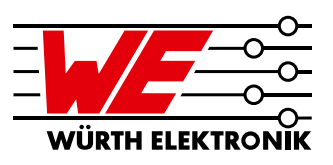

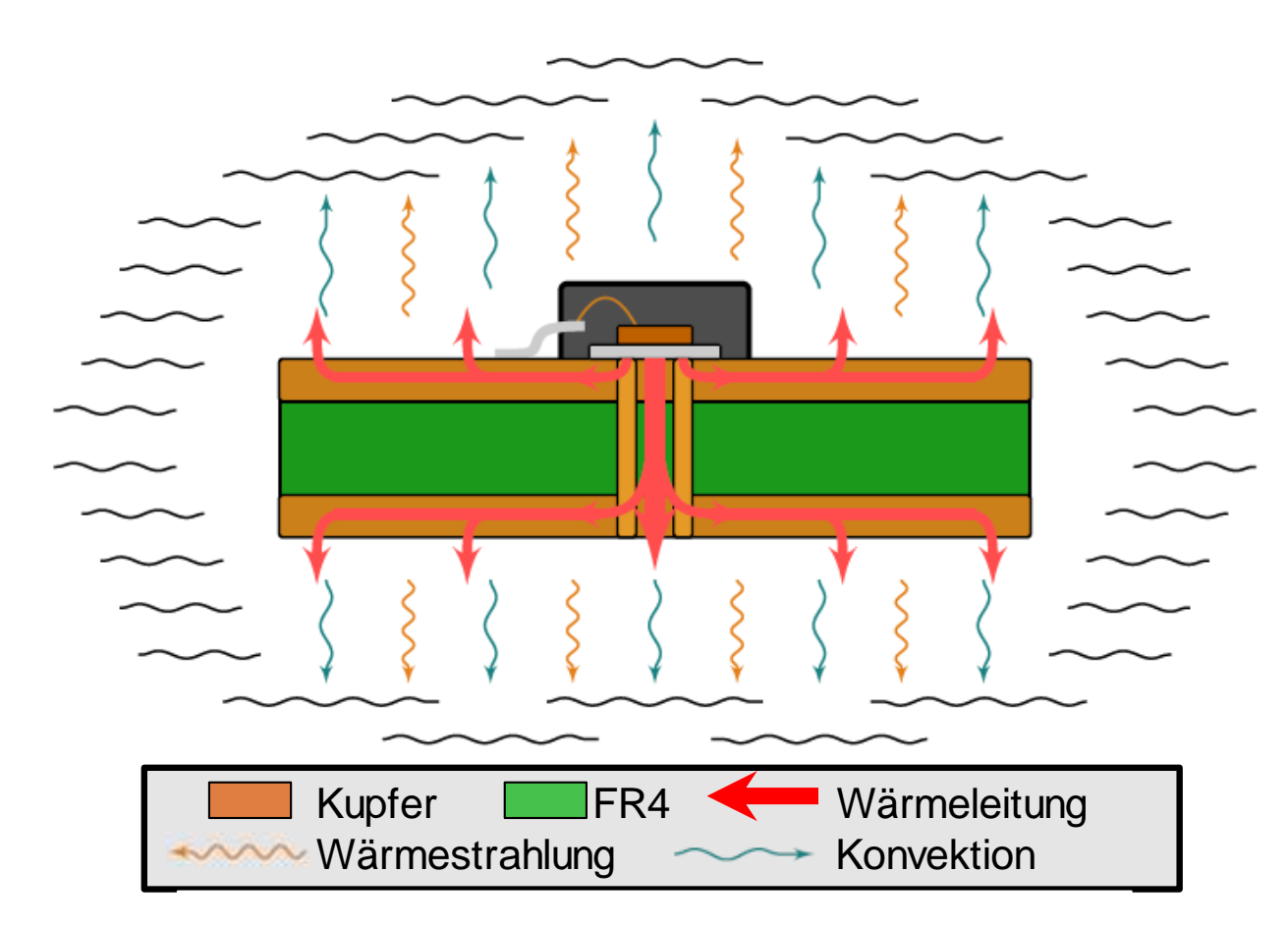

#### Drei grundlegende Mechanismen:

- Wärmeleitung
  - Wärmefluss im Material
- Wärmestrahlung
  - Erhitzung umliegender Objekte
- Konvektion
  - Erhitzung der Umgebung

**Entwicklung des thermischen Modells (1)** 

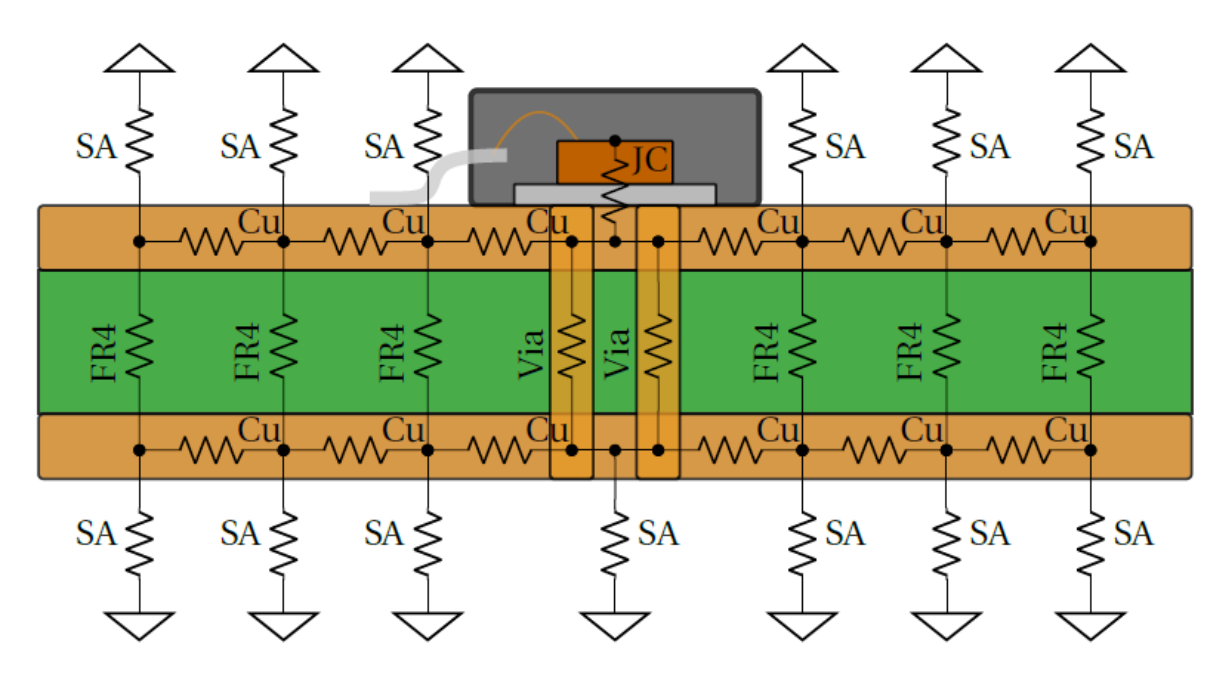

| Cu  | Thermischer Widerstand Kupfer                                 |
|-----|---------------------------------------------------------------|
| FR4 | Thermischer Widerstand FR4                                    |
| JC  | Thermischer Widerstand Junction $\rightarrow$ Case des Moduls |
| SA  | Thermischer Widerstand Oberfläche $\rightarrow$ Umgebung      |
|     |                                                               |

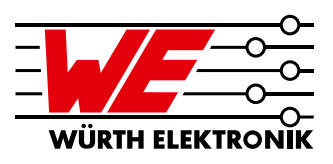

#### Schritt-für-Schritt Modellentwicklung:

- Unterteilung der Leiterplatte in ein Raster von thermischen Widerständen
- Keine Berücksichtigung von Übergangswiderständen zwischen verschiedenen Materialien

#### Fazit:

 Komplexes thermodynamisches Modell kann als vereinfachtes elektrisches Modell anhand dem Ohmschen Gesetz beschrieben werden

**Entwicklung des thermischen Modells (2)** 

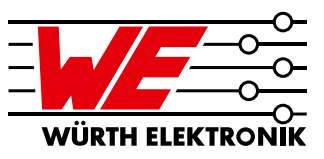

#### Simuliertes Rastermodell mit LTspice

|                             | Modell |  |  |  |  |  |  |  |  |  |  |  |  |  |  |
|-----------------------------|--------|--|--|--|--|--|--|--|--|--|--|--|--|--|--|
| A B C D E F G H I J K L M N |        |  |  |  |  |  |  |  |  |  |  |  |  |  |  |
| 1                           |        |  |  |  |  |  |  |  |  |  |  |  |  |  |  |
| 2                           |        |  |  |  |  |  |  |  |  |  |  |  |  |  |  |
| 3                           |        |  |  |  |  |  |  |  |  |  |  |  |  |  |  |
| 4                           |        |  |  |  |  |  |  |  |  |  |  |  |  |  |  |
| 5                           |        |  |  |  |  |  |  |  |  |  |  |  |  |  |  |
| 6                           |        |  |  |  |  |  |  |  |  |  |  |  |  |  |  |
| 7                           |        |  |  |  |  |  |  |  |  |  |  |  |  |  |  |
| 8                           |        |  |  |  |  |  |  |  |  |  |  |  |  |  |  |
| 9                           |        |  |  |  |  |  |  |  |  |  |  |  |  |  |  |
| 10                          |        |  |  |  |  |  |  |  |  |  |  |  |  |  |  |
| 11                          |        |  |  |  |  |  |  |  |  |  |  |  |  |  |  |
| 12                          |        |  |  |  |  |  |  |  |  |  |  |  |  |  |  |
| 13                          |        |  |  |  |  |  |  |  |  |  |  |  |  |  |  |
| 14                          |        |  |  |  |  |  |  |  |  |  |  |  |  |  |  |
| 15                          |        |  |  |  |  |  |  |  |  |  |  |  |  |  |  |
| 16                          |        |  |  |  |  |  |  |  |  |  |  |  |  |  |  |

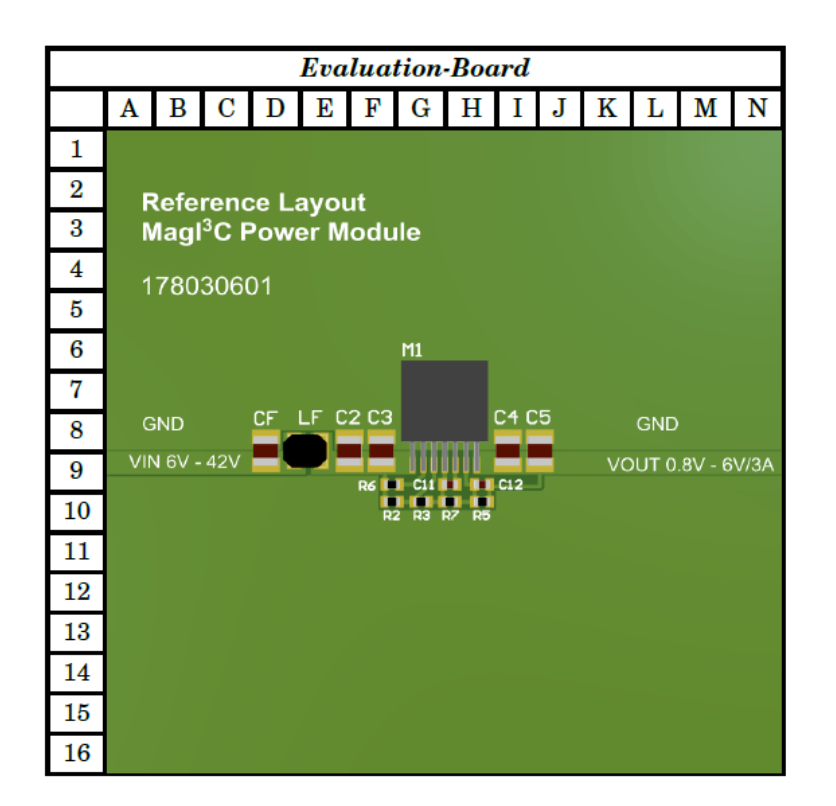

→ Simulation des Temperaturgradienten aller Zellen im Gitter

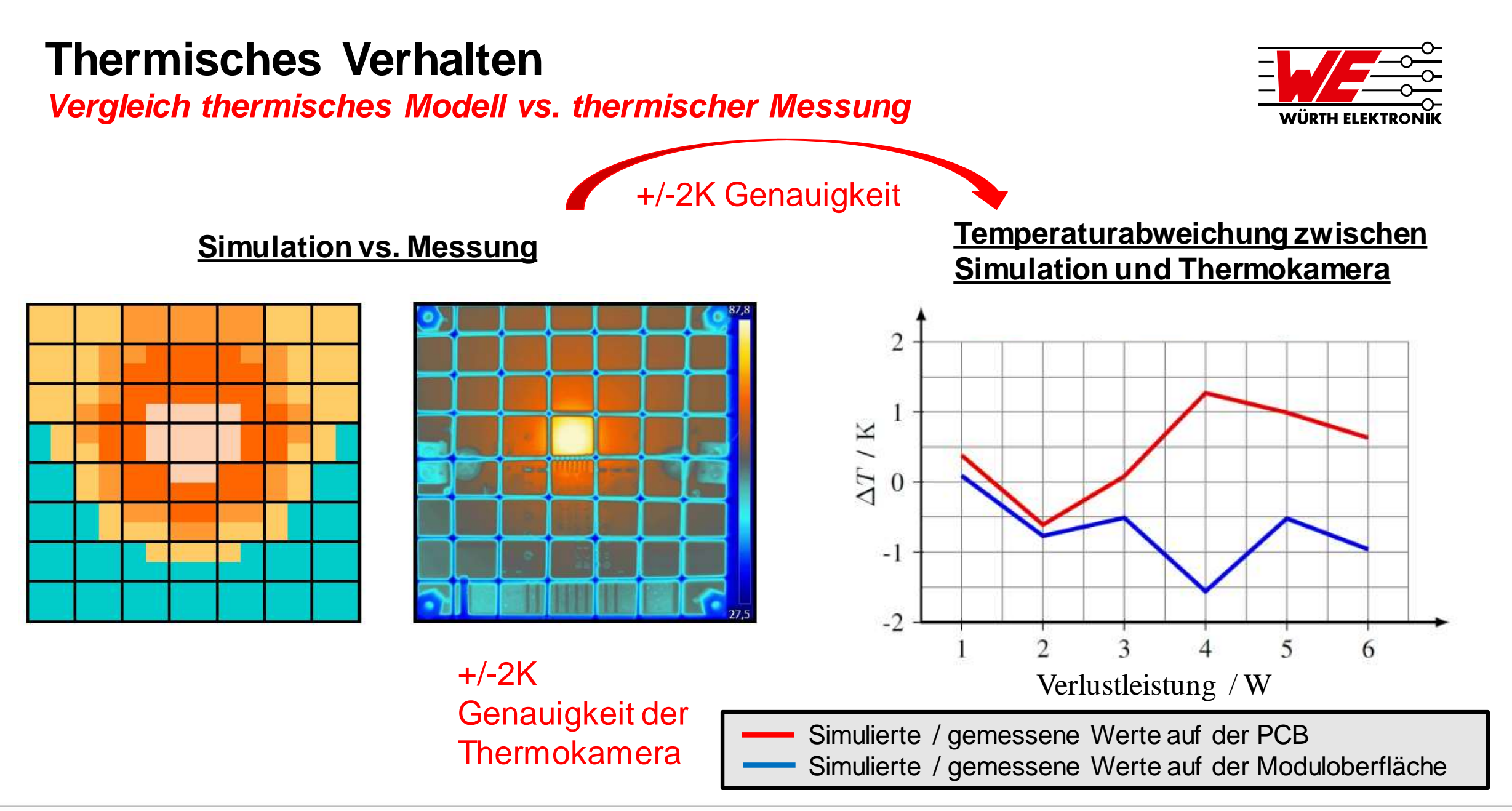

#### **Reiter Beschreibung**

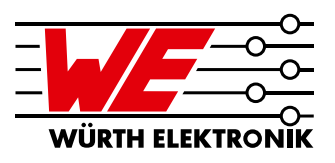

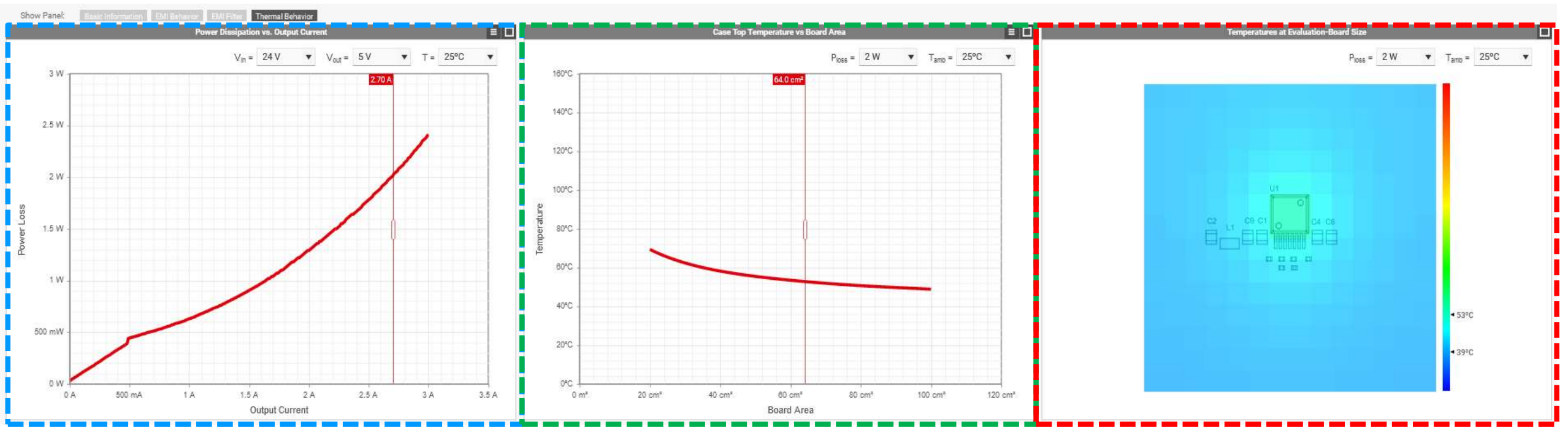

#### Verlustleistung

Leistungsverlust des Magl<sup>3</sup>C Power Moduls in einem bestimmten Betriebspunkt (Vin / Vout / Iout)

#### Case-Top Temperatur vs. Platinengröße

Simulierte Temp. auf dem Case-Top des Magl<sup>3</sup>C-Leistungsmoduls mit verschiedenen Platinengrößen.

#### EVB Temp. Verteilung

Simulierte Temperaturverteilung auf dem Evaluation Board

#### Schritt-für-Schritt thermisches Management (1)

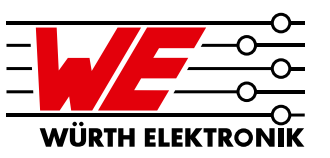

#### Verlustleistung

- 1) Betriebsbedingungen des Moduls einstellen
- 2) Ausgangsstrom wählen
- 3) Verlustleistung aus der Grafik ablesen

→ Verwenden Sie den Slider als registrierter Benutzer, um einen genauen Wert zu erhalten, der in der Spec Table angezeigt wird

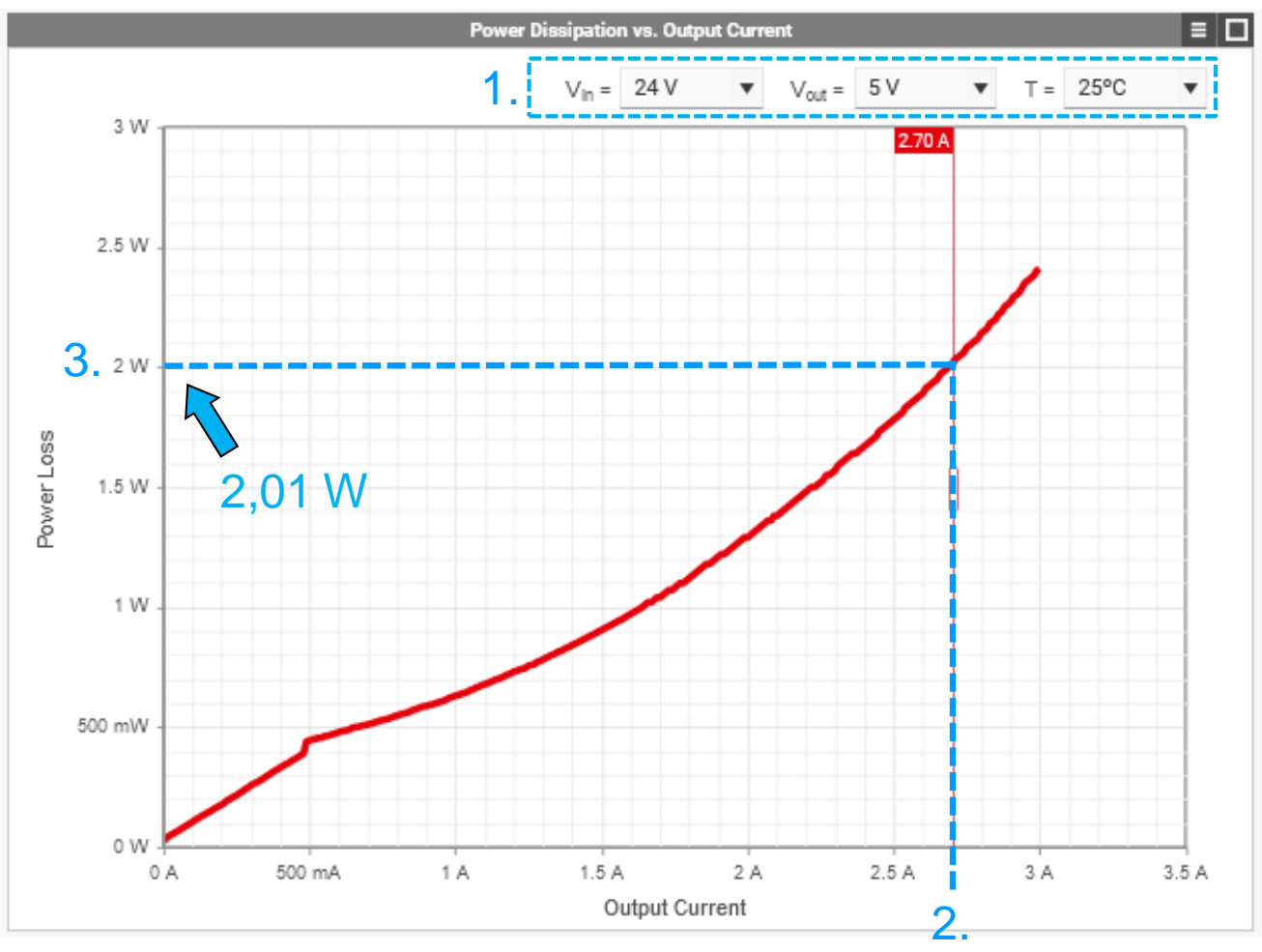

Auszug des Moduls 171030601

Schritt-für-Schritt thermisches Management (2)

![](_page_25_Picture_3.jpeg)

Case-Top Temperature vs. Platinengröße

- 1) Verlustleistung und Umgebungstemperatur einstellen
- 2) Platinengröße wählen
- 3) Maximale Temperatur an der Gehäuseoberseite des Geräts ablesen

→ Verwenden Sie den Slider als registrierter Benutzer, um einen genauen Wert zu erhalten, der in der Spec Table angezeigt wird

![](_page_25_Figure_9.jpeg)

Auszug des Moduls 171030601

Schritt-für-Schritt thermisches Management (3)

![](_page_26_Picture_3.jpeg)

![](_page_26_Figure_4.jpeg)

#### Simulierte Platinengrößen:

- Maximale simulierte Platinengröße: 100cm<sup>2</sup>
- Standard Magl<sup>3</sup>C EVB Größe: 64cm<sup>2</sup>
- Magl<sup>3</sup>C MicroModule (VDMM) EVB Größe: 16cm<sup>2</sup>
- Simulierte PCBs haben immer eine quadratische Geometrie

#### Simulationsergebnisse:

 Temperatur auf dem Case-Top des Magl<sup>3</sup>C Power Moduls mit verschiedenen Platinengrößen bei bestimmter eingestellter Verlustleistung

Schritt-für-Schritt thermisches Management (4)

EVB Temp. Verteilung

- 1. Verlustleistung und Umgebungstemperatur einstellen
- 2. Temperatur am gewünschten Punkt mit Mauscursor ablesen
- 3. Höchste und niedrigste Temperatur wird automatisch auf der Temperaturskala angezeigt

![](_page_27_Picture_7.jpeg)

Simulation des realen EVBs mit bestückten Power Modul und zusätzlichen Komponenten

![](_page_27_Picture_9.jpeg)

Auszug des Moduls 171030601

### Agenda

![](_page_28_Picture_2.jpeg)

![](_page_28_Figure_3.jpeg)

### Auswahlbeispiel Industrieapplikation

![](_page_29_Picture_2.jpeg)

#### Funktionseinheiten Blockdiagramm:

- Spannungsversorgung und -wandlung
- Datenverarbeitung
- Datenkommunikation
- Laststeuerung & Überwachung
- Last

#### Schrittmotor im industriellen Umfeld

![](_page_29_Figure_10.jpeg)

#### Auswahlbeispiel Schritt-für-Schritt Auswahl (1)

![](_page_30_Picture_2.jpeg)

### **Beispiel Anforderungen**

- Nicht-isoliert
- V<sub>IN</sub> 24 V
- V<sub>OUT</sub> 5 V
- I<sub>OUT</sub> bis zu 2 A
- Enable, einstellbare Schaltfrequenz und extern einstellbarer Soft-Start

![](_page_30_Picture_9.jpeg)

#### Auswahlbeispiel Schritt-für-Schritt Auswahl (2)

![](_page_31_Picture_2.jpeg)

| To | Filters: Not Isolated | V <sub>in,max</sub> ≥ 24.0 | V   | V <sub>out,max</sub> 2 | ≥ 5.00 V               | l <sub>out,max</sub> ≥ 2.00 | A Adjus               | table F <sub>sw</sub>   | Externally adjusta     | ble Soft-Start               | Enable              |                | 5 Pro     | dukte                |
|----|-----------------------|----------------------------|-----|------------------------|------------------------|-----------------------------|-----------------------|-------------------------|------------------------|------------------------------|---------------------|----------------|-----------|----------------------|
| Y  | Order Code            | Series 🛛 🍸                 | I 🍸 | Spec                   | $V_{iso}$ $\heartsuit$ | V <sub>in,min</sub>         | V <sub>in,max</sub> T | $V_{out,min}$ $\forall$ | V <sub>out,max</sub> T | I <sub>out,ma</sub> <b>T</b> | $P_{out}$ $\forall$ | Architecture 🛛 | Package 🍸 | Board 🍸              |
|    | <b>◇ 171012402</b>    | VDRM                       |     | POF                    |                        | 6.00 V                      | 42.0 V                | 5.00 V                  | 24.0 V                 | 2.00 A                       | 36.0 W              | СОТ            | T0263-7EP | 64.0 cm <sup>2</sup> |
|    | 171020601             | VDRM                       |     | 207                    |                        | 6.00 V                      | 42.0 V                | 0.800 V                 | 6.00 V                 | 2.00 A                       | 12.0 W              | СОТ            | T0263-7EP | 64.0 cm <sup>2</sup> |
|    | 171021501             | VDRM                       |     |                        |                        | 7.00 V                      | 50.0 V                | 2.50 V                  | 15.0 V                 | 2.50 A                       | 37.5 W              | CM             | QFN-41    | 64.0 cm <sup>2</sup> |
|    | 171032401             | VDRM                       |     |                        |                        | 6.00 V                      | 42.0 V                | 5.00 V                  | 24.0 V                 | 3.00 A                       | 36.0 W              | COT            | T0263-7EP | 64.0 cm <sup>2</sup> |
|    | 171030601             | VDRM                       |     | 207                    |                        | 6.00 V                      | 42.0 V                | 0.800 V                 | 6.00 V                 | 3.00 A                       | 18.0 W              | СОТ            | T0263-7EP | 64.0 cm <sup>2</sup> |

#### Filtereinstellungen anhand der Beispiel Anforderungen

Fünf Mag<sup>B</sup>C Power Module erfüllen die Applikationsanforderungen!

Welches Modul ist in Bezug auf das thermische Verhalten die beste Wahl?

![](_page_31_Picture_7.jpeg)

Vergleichen wir die Module mit REDEXPERT®

#### Auswahlbeispiel Schritt-für-Schritt Auswahl (3)

![](_page_32_Picture_2.jpeg)

| ٣ | Filters: Not Isolated                                                                | V <sub>in,max</sub> ≥ 24.0           | V   | V <sub>out,max</sub>  | ≥ 5.00 V                | I <sub>out,max</sub> ≥ 2.0       | 0 A Adju               | stable F <sub>sw</sub>                      | Externally adjust      | able Soft-Start                   | Enable         |                 |                               |  |
|---|--------------------------------------------------------------------------------------|--------------------------------------|-----|-----------------------|-------------------------|----------------------------------|------------------------|---------------------------------------------|------------------------|-----------------------------------|----------------|-----------------|-------------------------------|--|
| Y | Order Code                                                                           | Series 🛛 🍸                           | I 🍸 | Spec                  | $V_{iso} ~ \heartsuit$  | V <sub>in,min</sub> $\heartsuit$ | V <sub>in,max</sub> T  | $V_{out,min}$ $\forall$                     | V <sub>out,max</sub> T | l <sub>out,max</sub> T            | Pout 🝸         | T @64.0 cm² 🌱 🍸 | P <sub>diss</sub> @1.90 A 🛛 🖓 |  |
| ~ | 수 171021501                                                                          | VDRM                                 |     |                       |                         | 7.00 V                           | 50.0 V                 | 2.50 V                                      | 15.0 V                 | 2.50 A                            | 37.5 W         | 57.7°C          | 1.97 W                        |  |
| ~ | · 171012402                                                                          | VDRM                                 |     | 207                   |                         | 6.00 V                           | 42.0 V                 | 5.00 V                                      | 24.0 V                 | 2.00 A                            | 36.0 W         | 52.8°C          | 1.38 W                        |  |
| ~ | ·• 171020601                                                                         | VDRM                                 |     | 2027                  |                         | 6.00 V                           | 42.0 V                 | 0.800 V                                     | 6.00 V                 | 2.00 A                            | 12.0 W         | 52.8°C          | 1.34 W                        |  |
| ~ | · 171032401                                                                          | VDRM                                 |     | 207                   |                         | 6.00 V                           | 42.0 V                 | 5.00 V                                      | 24.0 V                 | 3.00 A                            | 36.0 W         | 52.8°C          | 1.18 W                        |  |
| ~ | ං 171030601                                                                          | VDRM                                 |     | 207                   |                         | 6.00 V                           | 42.0 V                 | 0.800 V                                     | 6.00 V                 | 3.00 A                            | 18.0 W         | 52.8°C          | 1.21 W                        |  |
|   |                                                                                      |                                      |     |                       |                         |                                  |                        |                                             |                        |                                   |                |                 |                               |  |
| < |                                                                                      |                                      |     |                       |                         |                                  |                        |                                             |                        |                                   |                |                 |                               |  |
|   | 171021501 ×<br>VDRM<br>7.00 V - 37.5 W                                               | 171012402<br>VDRM<br>6.00 V - 36.0 W | ×   | 1710:<br>VD<br>6.00 V | 20601<br>RM<br>· 12.0 W | < 17103<br>VDF<br>6.00 V         | 2401 ×<br>RM<br>36.0 W | <b>171030601</b><br>VDRM<br>6.00 V - 18.0 W | *                      | Click and type o<br>an Order Code | r drop<br>here |                 |                               |  |
|   |                                                                                      |                                      |     |                       |                         |                                  |                        |                                             |                        |                                   |                | +               |                               |  |
|   | Liste der ausgewählten Magl <sup>3</sup> C Power Module Verlustleistung und Case-Top |                                      |     |                       |                         |                                  |                        |                                             |                        |                                   |                |                 |                               |  |

→ Einstellung durch Slider

### Auswahlbeispiel Schritt-für-Schritt Auswahl (4)

![](_page_33_Picture_2.jpeg)

![](_page_33_Figure_3.jpeg)

171021501 - Höchste Verlustleistung

- 171012402 Höhere Verlustleistung als 3A Module
- 171020601 Höhere Verlustleistung als 3A Module

171030601 → Empfohlenes Modul

171032401 → Alternatives Modul

WÜRTH ELEKTRONİK

### Auswahlbeispiel

More than you expect - Modulauswahl

#### **Beispiel Anforderungen**

- Nicht-isoliert
- V<sub>IN</sub> 24V
- V<sub>OUT</sub> 5V
- I<sub>OUT</sub> bis zu 2A
- Enable, einstellbare Schaltfrequenz und extern einstellbarer Soft-Start

#### More than you expect

- Thermisch optimierte Lösung...
- Alternative Lösung...
- ...aufgrund der Modulauswahl mit REDEXPERT®

Vin

24V Industrieller

Bus

![](_page_34_Figure_13.jpeg)

### Thank you for your attention!

![](_page_35_Picture_2.jpeg)

- Weitere Informationen zu Mag<sup>B</sup>C Power Module:
  - <u>www.we-online.de/powermodules</u>
  - Direkt von Ihrem zuständigen Vertriebsmitarbeiter

![](_page_35_Picture_6.jpeg)

![](_page_35_Picture_7.jpeg)

Design-In Support

Unterstützung für den Filterentwurf

- Support Anfragen an unsere Hotline:
  - powermodules@we-online.de

![](_page_35_Picture_12.jpeg)

![](_page_35_Picture_13.jpeg)

Support bei Layout Fragen

Support für das thermische Design

![](_page_36_Picture_1.jpeg)

![](_page_36_Picture_2.jpeg)

# Wir sind jetzt für Sie da. Fragen Sie uns direkt im Chat oder schreiben Sie uns eine E-Mail.

eiSos-webinar@we-online.com Martin.Greubel@we-online.de

29.09.2020